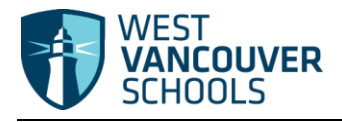

# **Basic Navigation MyEducation BC**

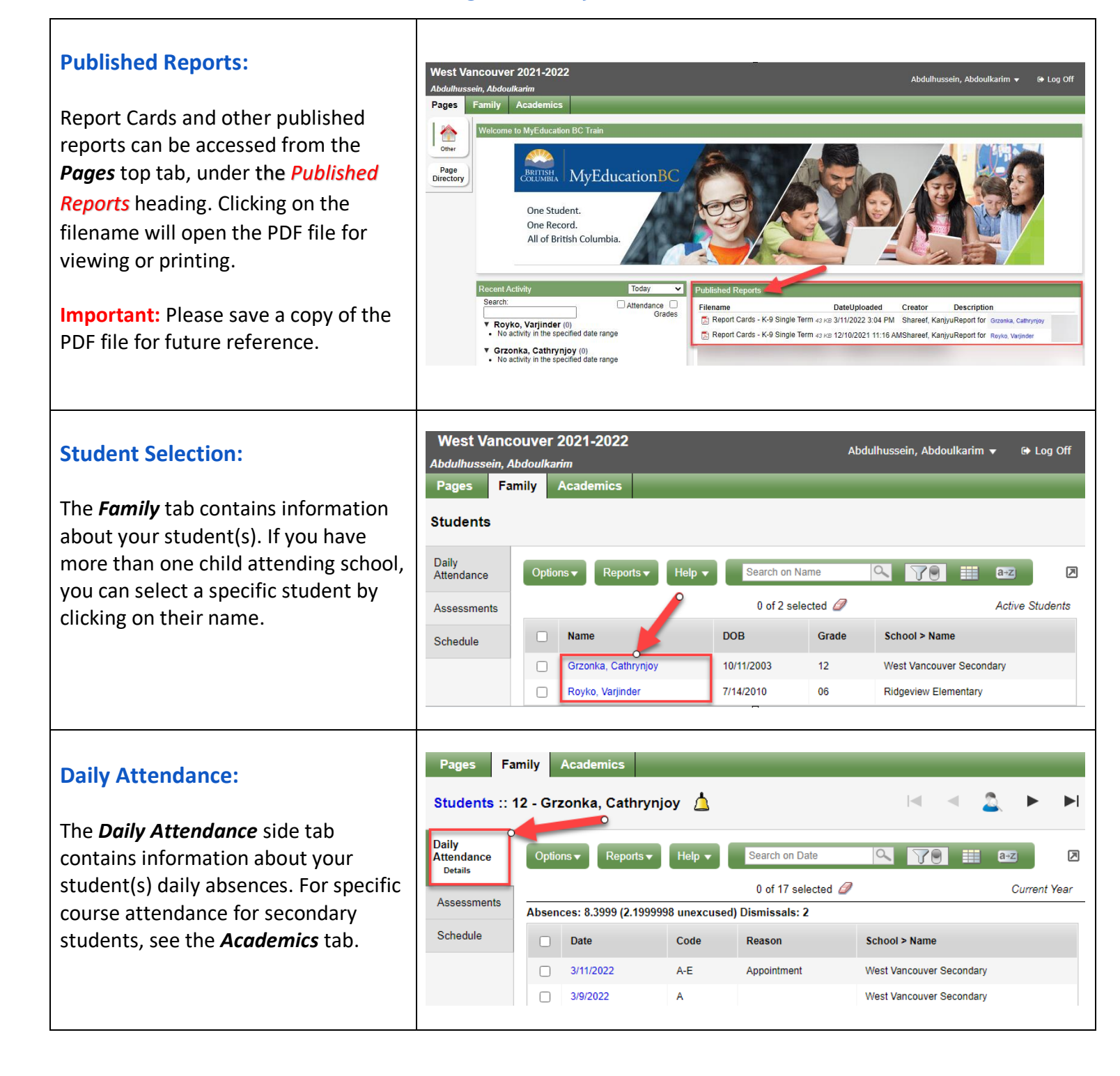

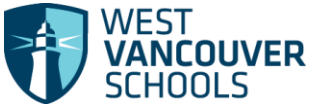

**Assessments:** 

### Family Portal- Quick Guide Pages Family Academics Students :: 12 - Grzonka, Cathrynjoy 💧 -The Assessments side tab contains Daily Attendance Search on Date a-z ⊠ provincial assessments. Reports 🔻 Help 🖥 Assessments 7 a X Assessment Definition Details Schedule 0 of 3 selected 🥖 All Records -Date AssessmentDef > Name

4/25/2022

11/2/2020

1/20/2020

## **Current Student Schedule:**

From the *Family* top tab, click on the Schedule side tab to view the current courses for the selected student. There are two ways to view the schedule, List View, and Matrix View.

You can toggle between the two views using the <<List view and Matrix view >> options at the top left of the screen.

In List view, you can change the schedule view by selecting the dropdown beside 'Time' to either 'Today' or 'FY' for full year.

## **Course Requests:**

The *Schedule > Requests* side tab contains course requests for the next school year.

**Note:** This tab is only current during the course request period.

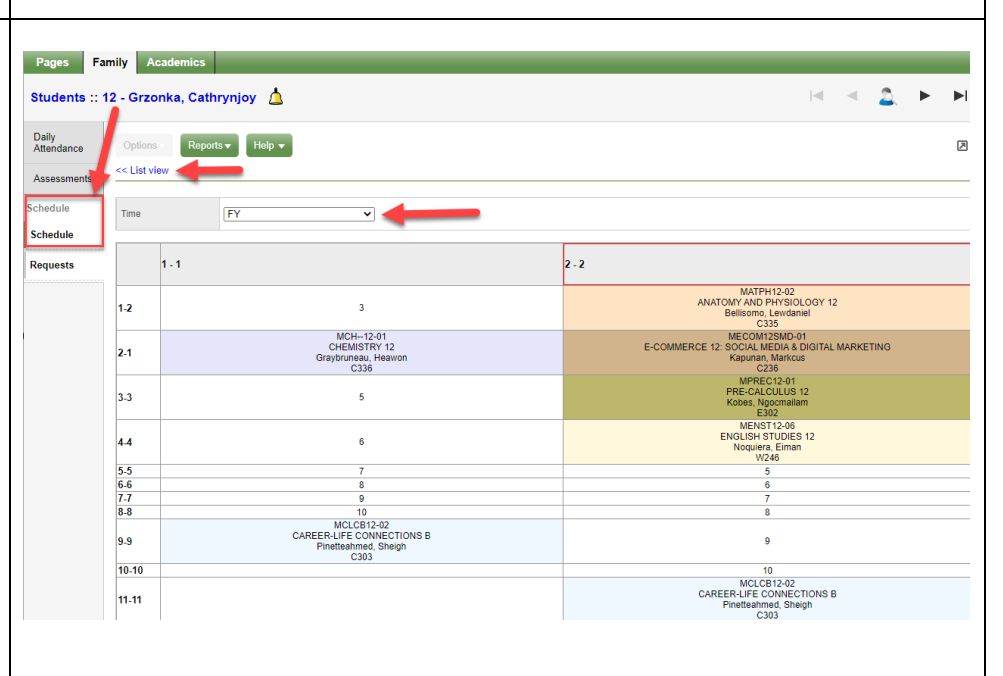

Graduation Literacy Assessment 12

Graduation Literacy Assessment 10

Graduation Numeracy Assessment 10

| Students :: 1       | 2 - Gra                                                                      | zonka, Cathrynjoy    |                                                 |              |            |          |               | =             | 2       | 2. ►                    |           |  |  |
|---------------------|------------------------------------------------------------------------------|----------------------|-------------------------------------------------|--------------|------------|----------|---------------|---------------|---------|-------------------------|-----------|--|--|
| Daily<br>Attendance | Optio<br>Entry m                                                             | ns • Reports • H     | slp 🗸 Search on CrsNo 🔍 🏹 🖲 🗄                   | 8+Z          |            |          |               |               |         |                         | ≥         |  |  |
| Assessments         |                                                                              |                      | 0 of 1                                          | 0 selected 4 | 2          |          |               |               |         |                         |           |  |  |
| Schedule            | 2021-2022 - Requests: 0 primary, 0 alternate - Scheduled: 0% - Credits: 38.0 |                      |                                                 |              |            |          |               |               |         |                         |           |  |  |
| Schedule            |                                                                              | SchoolCourse > CrsNo | SchoolCourse > Description                      | SecType      | Alternate? | Priority | Alt 1 > CrsNo | Alt 2 > CrsNo | TPYView | Periods<br>per<br>cycle | Inclusche |  |  |
| Requests<br>Details |                                                                              | MACLV12              | ACTIVE LIVING 12                                |              | N          | 0        |               |               |         | 0                       | Ν         |  |  |
|                     |                                                                              | MACLV12-L            | ACTIVE LIVING 12: LEADERSHIP                    |              | N          | 0        |               |               |         | 0                       | Ν         |  |  |
|                     |                                                                              | MATPH12              | ANATOMY AND PHYSIOLOGY 12                       |              | N          | 0        |               |               |         | 0                       | Ν         |  |  |
|                     | 0                                                                            | MCH12                | CHEMISTRY 12                                    |              | N          | 0        |               |               |         | 0                       | Ν         |  |  |
|                     |                                                                              | MCLCB12              | CAREER-LIFE CONNECTIONS B                       |              | N          | 0        |               |               |         | 0                       | Ν         |  |  |
|                     |                                                                              | MECOM12SMD           | E-COMMERCE 12: SOCIAL MEDIA & DIGITAL MARKETING |              | N          | 0        |               |               |         | 0                       | Ν         |  |  |
|                     |                                                                              | MENST12              | ENGLISH STUDIES 12                              |              | N          | 0        |               |               |         | 0                       | Ν         |  |  |
|                     |                                                                              | MPH12                | PHYSICS 12                                      |              | Ν          | 0        |               |               |         | 0                       | Ν         |  |  |
|                     |                                                                              | MPREC12              | PRE-CALCULUS 12                                 |              | N          | 0        |               |               |         | 0                       | Ν         |  |  |
|                     |                                                                              | MSP11                | SPANISH 11                                      |              | N          | 0        |               |               |         | 0                       | N         |  |  |

## **Basic Navigation**

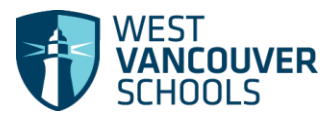

| Attendance (by class):                                                                                                    |            | mily Academics                                                                                                    |                                                                                            |                        | -                                                      |                                                                                                    |                                                               |                                  |                                                 |                                                                                                    |                                            |
|----------------------------------------------------------------------------------------------------|------------|----------------------------------------------------------------------------------------------------|--------------------------------------------------------------------------------------------|------------------------|--------------------------------------------------------|----------------------------------------------------------------------------------------------------|---------------------------------------------------------------|----------------------------------|-------------------------------------------------|----------------------------------------------------------------------------------------------------|--------------------------------------------|
| The <b>Academics</b> top tab provides class<br>attendance information for your<br>student(s). Selecting one of the<br>hyperlinks will provide more details<br>about an absence record.<br>You can use the dropdown to toggle<br>by <i>Student,</i> if you have more than<br>one child in school. | Attendance | Options v         Reports v           Description         CAREER-LIFE CONN           SPANISH 11         CHEMISTRY 12           E-COMMERCE 12:S         ANATOMY AND PHYS           PRE-COLUST 12         ENGLISH STUDIES 1 | Halp  Bearch on Term ECTIONS B CCIAL MEDIA & DIGITAL MARKETING SIGLOGY 12 2                | Student                | 0 of<br>Term<br>FY<br>S1<br>S2<br>S2<br>S2<br>S2<br>S2 | Grzonka, Cathrynjoy<br>7 selected <i>P</i><br><b>Teacher</b><br>Pinetleahmed, Sheigh<br>Gouletleo, Shanet<br>Graybruneau, Heawon<br>Kapunan, Markcus<br>Bellisomo, Lewdanie<br>Kobes, Ngocmaliam<br>Noquiera, Eiman | Cissm<br>C303<br>W152<br>C336<br>C336<br>C335<br>E302<br>W246 | Current Year<br>Term Performance | Curr<br>Abs<br>8<br>10<br>4<br>1<br>1<br>1<br>4 | Tdy           0           0           0           0           0           0           0           0           0           0           0 | D:<br>0<br>0<br>0<br>0<br>0<br>0<br>0<br>0 |
| Send Email to Teachers:<br>From the Academics top tab select<br>Options > Send Email                                                                                                    |            | Optio<br>Se<br>Fears                                                                                                    | ns <del>-</del> Reports<br>nd Email                                                        | -                      |                                                        | -                                                                                                    |                                                               |                                  |                                                 |                                                                                                    |                                            |
| A list of all your child's teachers will<br>display in the ' <b>To:'</b> field.<br>To remove a teacher, click the <b>X</b><br>beside their name.                                                                                                    |            | To:<br>Boc                                                                                                    | X                                                                                          | Address<br>I Address   |                                                        | ×                                                                                                    | ×                                                             | X<br>Total Recipients: 4         |                                                 |                                                                                                    |                                            |
| Keep the ' <i>Include Primary Email</i> ' box<br>checked.<br>Once you have completed populating                                                                                                    |            | Subject<br>Attachment                                                                                                    | Add File           Ø IP         =         IP         IP           •   Size         •   For | k St all II<br>mat → A | - Q                                                    | #  ≔ ≔   ⊕ :<br>-   Β Ι ⊻   ×                                                                                                    | Source   🖗                                                    | X                                |                                                 |                                                                                                    |                                            |
| the necessary fields, select <b>Send</b> .<br>All recipients are Bcc'd, and a copy of<br>the message is sent to your primary<br>email.                                                                                                    |            |                                                                                                    |                                                                                            |                        |                                                        |                                                                                                    |                                                               |                                  |                                                 |                                                                                                    |                                            |